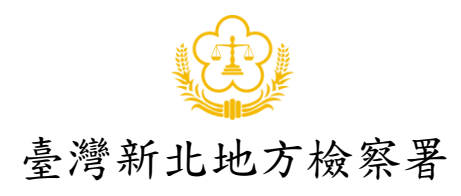

一、當事人使用 U 會議系統軟體安裝說明:
請先行下載安裝 U 會議系統軟體, Windows、macOS
請至官網下載 <u>https://u.cyberlink.com/download</u>
手機、平板請依作業系統至 Google Play 或 Apple App Store 下載安裝。
(可掃描下方下載連結 QR Code)

| ← → C ① ● u.cyberlink.com/download           | ★<br>②正     | <b>条 🔮</b><br>體中文 | 1 |
|----------------------------------------------|-------------|-------------------|---|
| ▲ ② 2 支援中心                                   | ©⊞<br>107./ | 禮中文               |   |
|                                              | ከጋ /        |                   |   |
| 產品及解決方案 ◆ 免費下載 價格方案 教學影片 最新消息 大量建置方案         |             | 主持,               |   |
| U 會議 & 通訊                                    |             |                   |   |
| レ ( 年4線) 上金漆 簡単直播 即時通訊 二大服務 運工作再極影容音 立即下載機   |             |                   |   |
|                                              |             |                   |   |
| 歌个问以任时聊大功能,如:凹 <b>叹</b> 乱思、排住贺达或相片聊大;速能迈遍个问袋 |             |                   |   |
| 置,輕鬆進行高品質的視訊會議。                              |             |                   |   |
| Windows macOS Google Play                    |             |                   |   |
| (ver. 6.8) (ver. 6.8)                        |             |                   |   |
|                                              |             |                   |   |
|                                              |             |                   |   |
|                                              |             |                   |   |
| 首次報告に首次に思                                    |             |                   |   |

## Windows 10 電腦版,請開啟設定,將相機及麥克風開啟允許應用程式存取。

| ← 設定                                    |                                                                                                    |                                                                                                    |
|-----------------------------------------|----------------------------------------------------------------------------------------------------|----------------------------------------------------------------------------------------------------|
| 命 首頁                                    | 相機                                                                                                    | 麥克風                                                                                                    |
| ■                                       | 允許存取此裝置上的相機<br>如果允許存取,則使用此裝置的使用者即可使用此頁面上的設定,來選擇<br>應用程式能否存取相機,若拒絕存取,則會禁止 Windows 及應用程式存<br>取相機。  「存取此裝置的相機」已開設   鉴更                                             | 允許存取此裝置上的麥克風<br>如果允許存取,則使用此裝置的使用者即可使用此頁面上的設定,來選<br>應用程式能否存取麥克風,若拒絕存取,則會禁止應用程式存取麥克風<br>「存取此裝置的麥克風」已開啟<br>變更                                                                                                    |
| <u> 企</u> 位置<br>回 相映<br>鼻 麥克風<br>「 通知   | 允許應用程式存取您的相機<br>如果允許存取,則您可以使用此頁面上的設定,來選擇哪些應用程式可以<br>存取您的相機。若拉過存取,則僅會禁止應用程式存取您的相機,而不會<br>葉止Windows。                                                              | 允許應用程式存取您的麥克風<br>如果允許存取。則您可以使用此頁面上的設定,來選擇哪些應用程式可<br>存取您的麥克風。若拒絕存取,則僅會禁止應用程式存取您的麥克風,<br>不會封鎖 Windows。 Image: Image: Imag |
| AE 帳戶資訊<br>x <sup>A</sup> 連絡人<br>1両 行事磨 | 選擇可存取您相機的應用程式<br>關閉應用程式可防止程式直接存取您的相機,但無法防止程式要求開設內<br>建的Windows相機應用程式,因為該應用程式僅會在您提出要求防才會<br>播取影像。若愛防止應用程式使用內違的Windows相機應用程式存取相<br>機, 低必須在下到清量中回局範疇存取,指機,個用程式的權限。 | 選擇可存取您麥克風的應用程式<br>某些應用程式需要存取您的要克風,才可如預期般運作。關閉這裡的處<br>程式可能會限制具功能。<br>Cortana                                                                                                    |
| <ol> <li>通訊記錄</li> </ol>                | Cortana ● 關閉                                                                                                    | 傳統型應用程式網路檢視器                                                                                                    |
| ▶ 電子郵件                                  | 傳統型應用程式網路檢視器                                                                                                    |                                                                                                    |
| <b>阎</b> 工作                             |                                                                                                    |                                                                                                    |
| □ 訊息                                    |                                                                                                    |                                                                                                    |

二、開始進入遠距視訊偵查庭:

 請開啟預先下載安裝之U會議系統軟體,由本署擔任會議室發起方,受邀 當事人無須註冊及登入帳號,請直接點選「加入會議/網路研討會」。

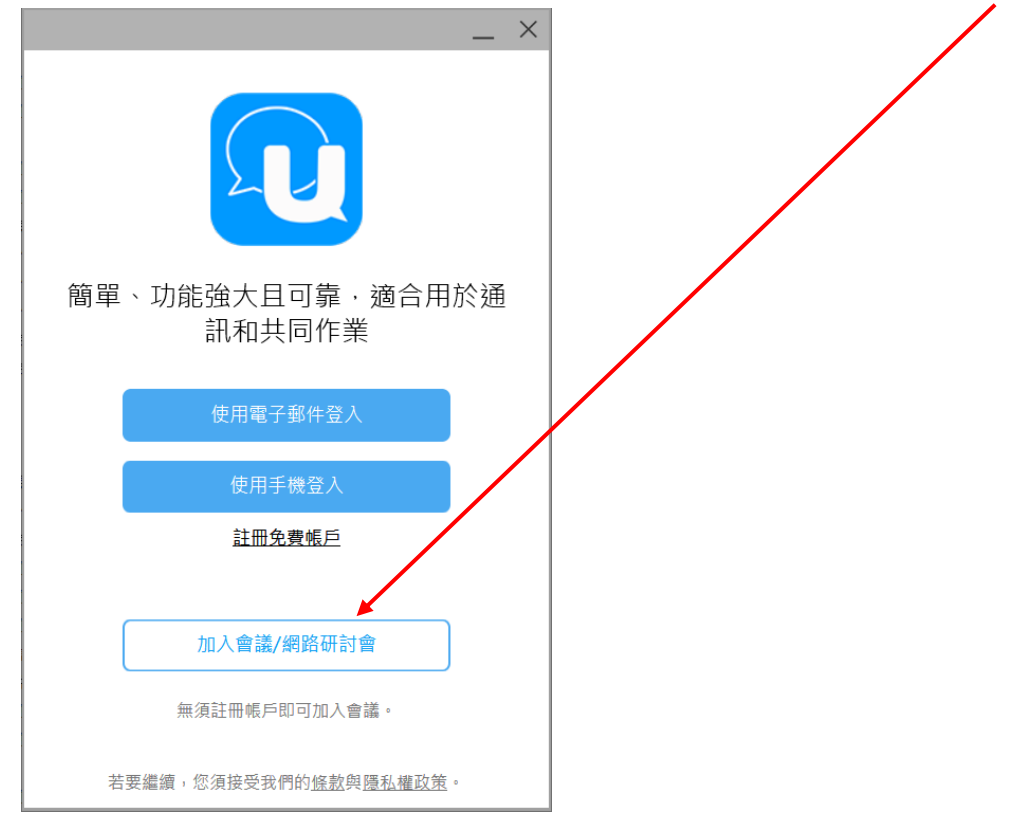

2. 請於「顯示名稱」欄位輸入真實姓名,於「ID」欄位輸入書記官告知之會議 ID,再點 □ 加入視訊會議,即可進入視訊偵查庭。

| _ ×                                    | _ ×                               |
|----------------------------------------|-----------------------------------|
| ← 加入會議或網路研討會<br>輸入會議或網路研討會 ID 以繼續      | ← 加入會議或網路研討會<br>輸入會議或網路研討會 ID 以繼續 |
| ID:(例如:123-456-789)<br><sup>顯示名稱</sup> | 555-888-333                       |
| Ant                                    | 易晴過                               |

 進入 [] 會議遠距視訊偵查庭後,可點選右上角齒輪設定,點選音訊設定,可 進行喇叭及麥克風測試,以確保功能正常進行開庭。

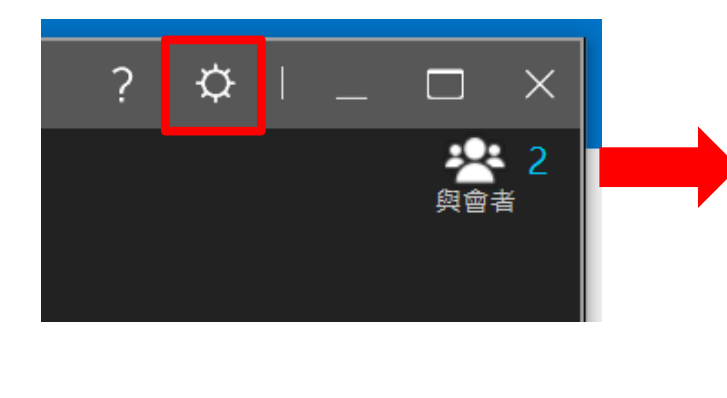

|              | 2 🐴 🛛 🚍    | 1 🗸 |
|--------------|------------|-----|
|              | 變更我的攝影機    | >   |
|              | 音訊設定       |     |
|              | 變更我的顯示名稱   |     |
| $\checkmark$ | 啟用迷你視窗模式   |     |
|              | 桌面共享時的視訊內容 | >   |
|              | 允許錄製       |     |
|              | 升級         |     |

下圖為音訊設定圖示

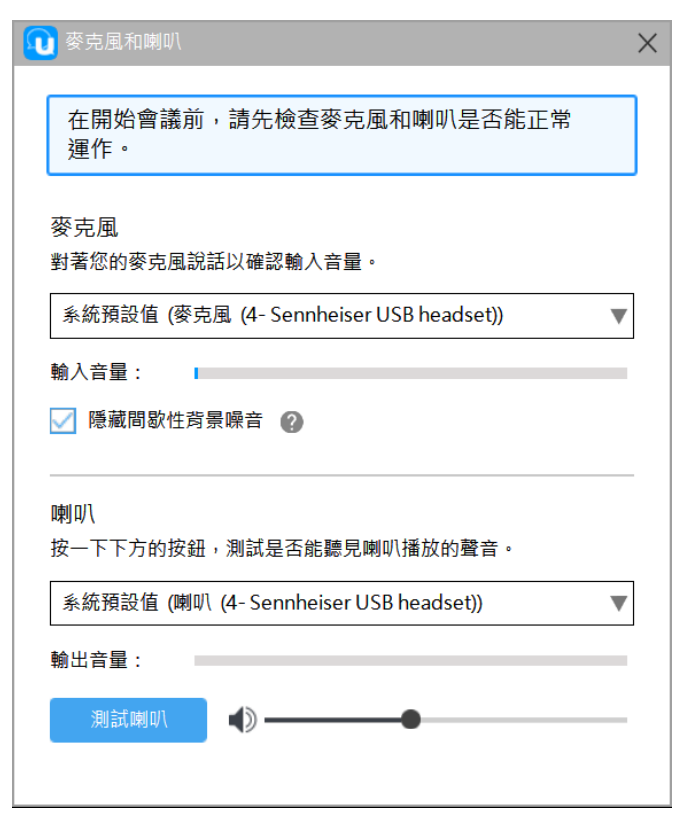